Ihr Fachhändler seit über 30 Jahren. Mitglied im zentralen CKV Fachhändlerverbund Gründungsmitglied des DFKA

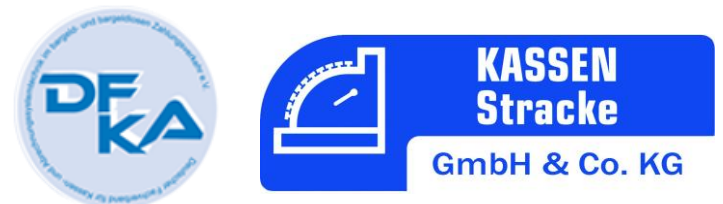

## Kurzanleitung -Umstellung der MwSt. für Vectron Kassensysteme

Sie brauchen eine PC Tastatur mit USB Anschluss.

Bei Fragen sind wir gerne für Sie da.

Für entstehende Fehler und Ungenauigkeiten bei der Durchführung übernehmen wir keine Haftung.

- 1. Stecken Sie die PC-Tastatur an die Kasse in einen beliebigen USB Steckplatz ein. (Unter der Kasse, MiniPOS/Vario auf der linken Seite, Touch12/Touch15 vorne unter dem Bedienerschloss)
- 2. Melden Sie sich als Chef an Ihrer Kasse an.
- 3. Wenn noch nicht erfolgt, ziehen Sie einen Z-Bericht/Tagesabschluss und einen Monatsabschluss.
- 4. Drücken Sie die Taste [F1]
- 5. Wählen Sie "Modus"
- 6. Gehen Sie nun auf "Programmieren".

 Gehen Sie auf "Finanzen etc..." (Touch direkt, Pfeiltasten oder Nummer mit [Enter] bestätigen)

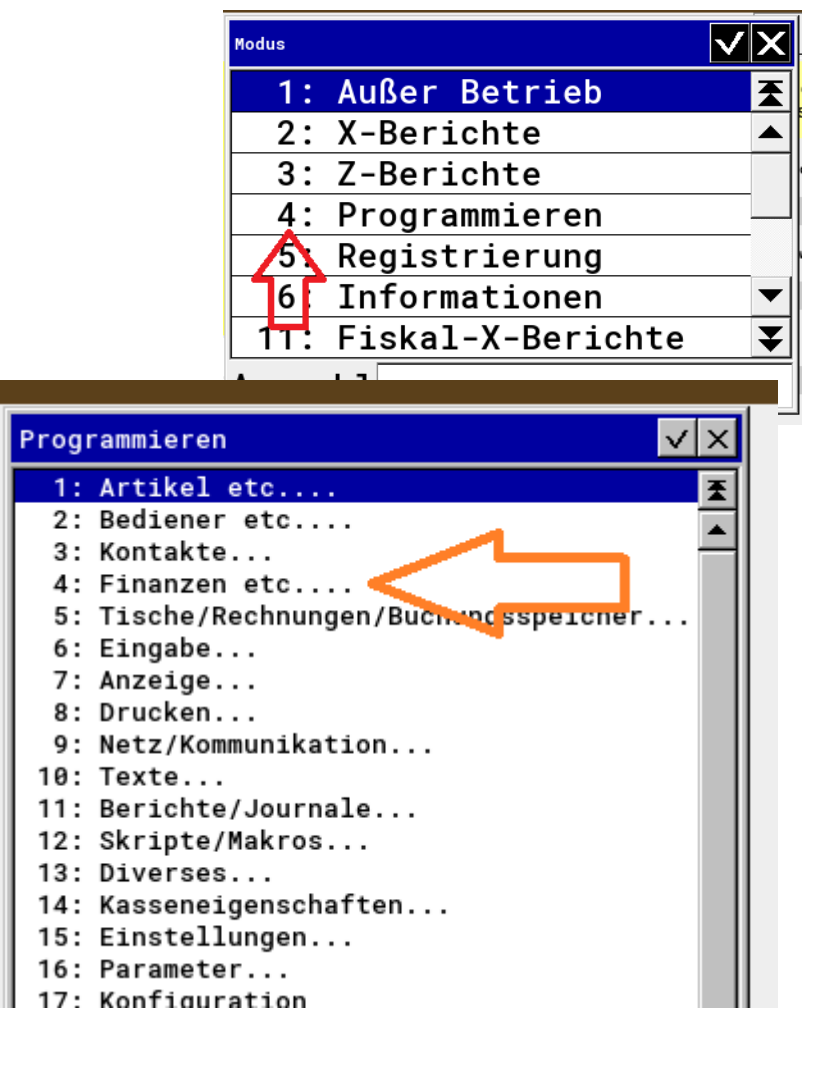

Kassen Stracke GmbH & Co. KG Amtsgericht Siegen HRA8682 Persönlich haftende Gesellschafterin: Stracke Verwaltungs-GmbH Amtsgericht Siegen HRB 9677 Umst.ID DE280706300 Geschäftsführer: Marc und Eric Stracke Die Ware bleibt bis zur vollständigen Bezahlung unser Eigentum. Bankverbindung: Volksbank Südwestfalen – BIC GENODEM1NRD IBAN DE80 4476 1534 0790 8548 01

## Ihr Fachhändler seit über 30 Jahren. Mitglied im zentralen CKV Fachhändlerverbund Gründungsmitglied des DFKA

8. Gehen Sie nun auf "Steuersätze" (Touch direkt, Pfeiltasten oder Nummer mit [Enter] bestätigen)

Je nach Programmierung kann sich an der ersten Stelle auch der ermäßigte Steuersatz befinden. Bitte aufpassen!

1

16

А

Must. voll

MwSt 16%

Brutto 16%

Netto 16% MwSt 16%

: Nein

: Nein

1: Ja

9. Drücken Sie die Taste [F2] und ändern Sie alle 16 in 19 um.

Steuersätze

Steuersatz

\*Fiskalmapping

Bezeichnung Bon

Kennzeichen Bon

Bezeichnung Bericht Bericht Ums. brutt

Bericht Ums. netto

\*Beim Buchen berechn.

\*Auf ungerund. Summe

Umsatz inkl.

Umsatz exkl.

\*Steuermodus

Rundungsfaktor

\*zu verst. Netto

Eingabe: Text (30)

Nummer

Name

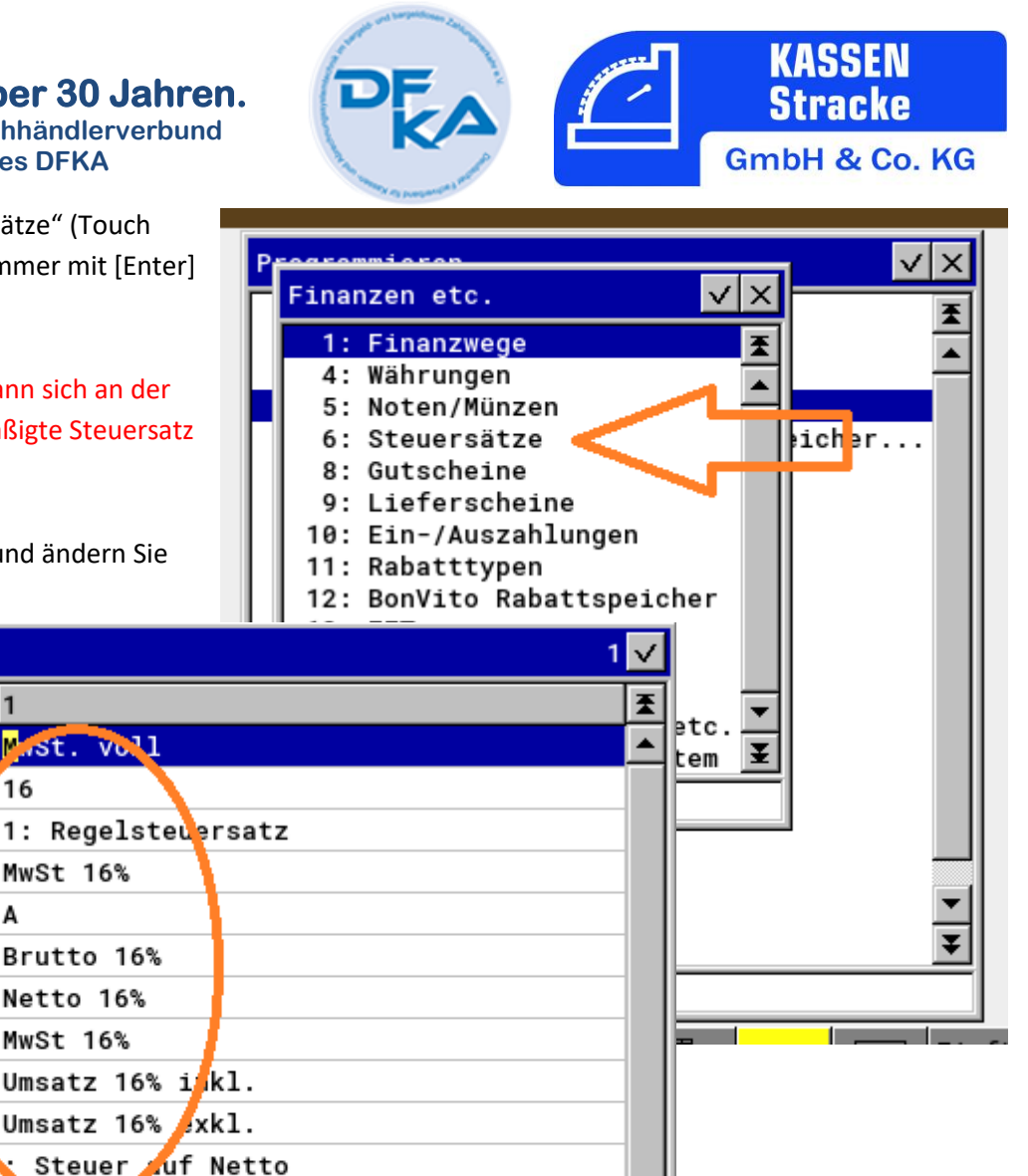

Ŧ

Ŧ

10. Drücken Sie die Taste [ESC]

11. Tippen Sie einmal [Pfeil runter]

12. Drücken Sie die Taste [F2] und ändern sie alle 5 in 7 um.

13. Drücken Sie so oft auf die Taste [ESC] bis Sie die Programmierung verlassen haben.

Fertig!

Kassen Stracke GmbH & Co. KG Amtsgericht Siegen HRA8682

Persönlich haftende Gesellschafterin: Stracke Verwaltungs-GmbH Amtsgericht Siegen HRB 9677 Umst.ID DE280706300